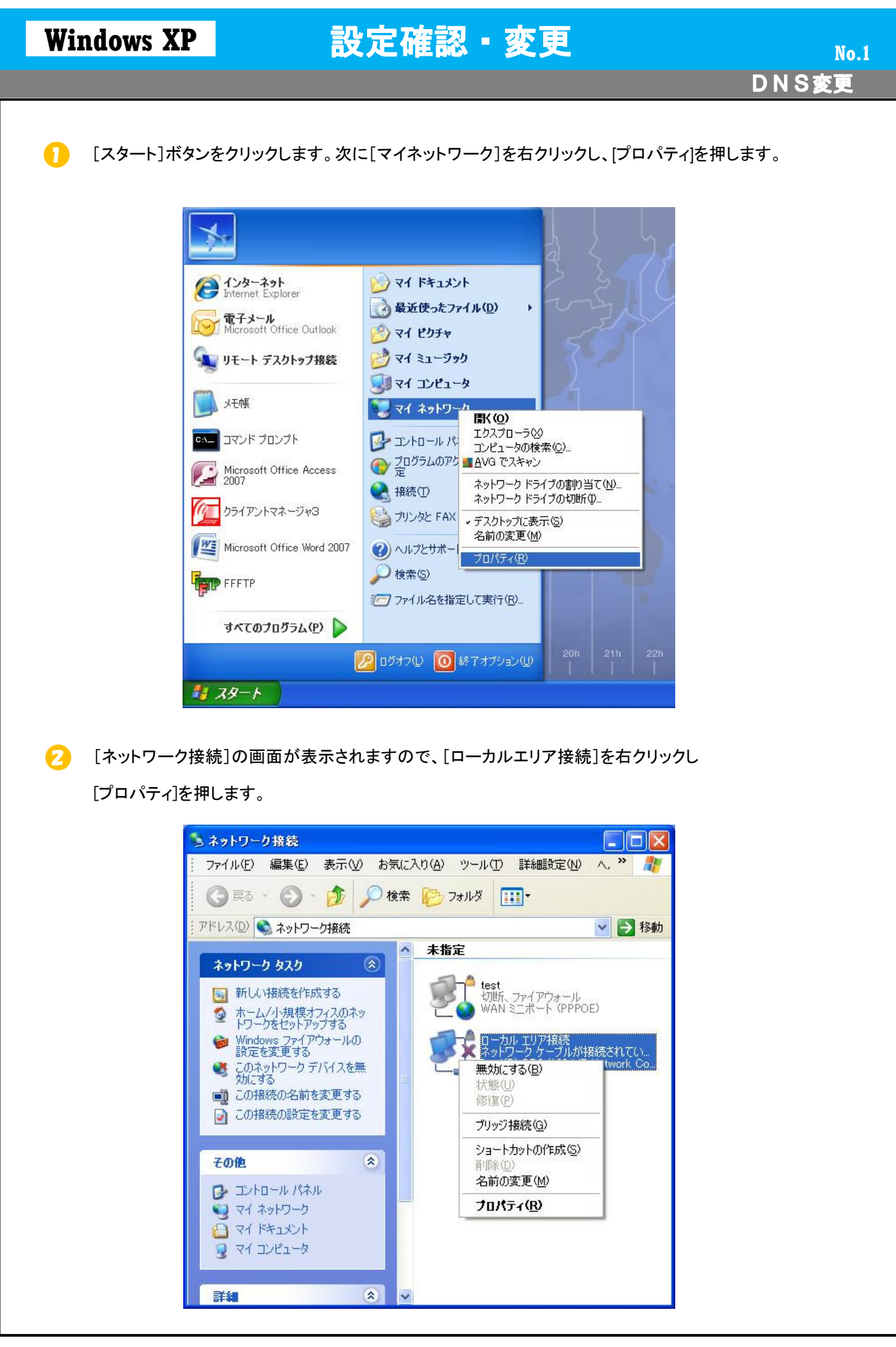

| Windows XP                                                                                                    | <br>設定確認・変更 No.2 DNS変更 DNS変更                                                                                                    |
|----------------------------------------------------------------------------------------------------|----------------------------------------------------------------------------------------------------|
| <ul> <li>3 [ローカルエリア<br/>[インターネット]</li> <li>▲ ローカル エリア</li> <li>全般 詳細設定<br/>接続方法:</li> <li>● Intel(R)</li> <li>この接続は次の</li> <li>● マーAEGIS</li> <li>● マーインストール</li> <li>説明<br/>伝送美制御戸<br/>ネットワーク県<br/>ルです。</li> <li>● 接続時に通</li> <li>● 接続時に通</li> <li>● 接続が限ら。</li> </ul> | 接続のプロパティ]の画面が表示されますので、[この接続は次の項目を使用します]内の         パロトコル]を選択し、[プロパティ]を押します。         #読のプロパティ         「         「         「         「         「         「         「         「         「         「         「         「         「         「         「         「         「         「         「         「         「         「         「         「         「         「         「         「         「         「         「         「         「         「         「         「         「         「         「         「         「         「         「         「         「         「         「         」         」         」         」 <t< th=""></t<> |
| [DNSサーバーの<br>IPアドレスを固定                                                                                                    | DYドレスを自動的に取得する]にチェックが入っているか確認して下さい。 ここているお客様は次のページにお進み下さい。 こついるお客様は次のページにお進み下さい。 (ウレーネットブロトコル (TGP/IP)のブロパティ アマン ママン マン マン マン マン マン マン マン マン マン マン マン                                                                                                    |

| <text><text><text><form><list-item></list-item></form></text></text></text>                                                                                                    | Windows XP                     | 設定                                          | 確認・変更                                                 | No.3    |
|----------------------------------------------------------------------------------------------------|--------------------------------|---------------------------------------------|-------------------------------------------------------|---------|
| <text><text><form><form><form></form></form></form></text></text>                                                                                                    |                                |                                             |                                                       | DNS変更   |
| <text><text><form><form><list-item></list-item></form></form></text></text>                                                                                                    |                                |                                             |                                                       |         |
| <text><form><list-item></list-item></form></text>                                                                                                    | B IPアドレスを固定して                  | こいるお客様はIPアドレス                               | スは変更せずにDNSを変更します。                                     |         |
| <image/>                                                                                                    | 優先DNSサーバーを                     | -[202 216 224 38]、代                         | 替DNSサーバーを[202 216 229 38]にし                           | て下さい。   |
| Image: Control (Control (C |                                |                                             |                                                       |         |
| <image/>                                                                                                    | インター・                          | ネット プロトコル(TCP/IP)の                          | סלםאדי 🛛 💽 🔀                                          |         |
| abplicy-brick delawing mystaged are provided with a provided with a provided witha provided with a provided witha provided with | 全般                             |                                             |                                                       |         |
| Image: Control of the control of the control of th | ネット<br>きます<br>てくださ             | フークでこの機能がサポートされて<br>。サポートされていない場合は、オ<br>ざい。 | いる場合は、IP 設定を自動的に取得することがで<br>ペットワーク管理者に適切な IP 設定を問い合わせ |         |
| (*) 你 pr Pr I/2.40;         (*) 你 pr Pr I/2.40;         (*) ONS サーバーOP:         (*) MD NDS サーバーOP:         (*) MD NDS サーバーOP:         (*) MD NDS サーバーOP:         (*) MD NDS サーバーOP:         (*) MD NDS サーバーOP:         (*) MD NDS サーバーOP:         (*) MD NDS サーバーOP:         (*) MD NDS サーバーOP:         (*) MD NDS サーバーOP:         (*) MD NDS サーバーOP:         (*) MD NDS サーバーOP:         (*) ND S サーバーOP:         (*) ND S サーバーOP: <t< td=""><td>0</td><td>IP アドレスを自動的に取得する(</td><td><u>o</u></td><td></td></t<>                                                                                                    | 0                              | IP アドレスを自動的に取得する(                           | <u>o</u>                                              |         |
| アドルター         リフォット マスクロシ・         フォット やっトマコクドレスを使かりていました         (*) Bz定完了 したら[0K]ボタンを押します。③の[ローカルエリア接続のプロパティ]画面に戻りますので         (*) Bz定完了 したら[0K]ボタンを押します。③の[ローカルエリア接続のプロパティ]画面に戻りますので         (*) Bz定完了 したら[0K]ボタンを押します。③の[ローカルエリア接続のプロパティ]画面に戻りますので         (*) Bzc完了 したら[0K]ボタンを押します。④の[ローカルエリア接続のプロパティ]画面に戻りますので         (*) Bzc完了 したら[0K]ボタンを押します。④の[ローカルエリア接続のプロパティ]画面に戻りますので         (*) Bzc完了 したら[0K]ボタンを押します。④の[ローカルエリア接続のプロパティ]画面に戻りますので         (*) Bzc完了 したら[0K]ボタンを押します。④の[ローカルエリア接続のプロパティ]画面に戻りますので         (*) Fyrologe         (*) Pyrologe         (*) Bzc完了 したら[0K]ボタンを押します。④の[ローカルエリア接続のプロパティ]画面に戻りますので         (*) Bzc完了 したら[0K]ボタンを押します。④の[ローカルエリア接続のプロパティ]画面に戻りますので         (*) Bzc完了 したら(1K)Fがりを使用します。④の[ローカルエリア接続のプロパティ]画面に戻りますので         (*) Bzc完子 したら(1K)Fがりを使用します。④の[ローカルエリア接続のプロパティ]画面に戻りますので         (*) Bzc売ーをがしていで開しると設定が反映をで、         (*) Fyrologe       (*) Fyrologe         (*) Bzc売ーをがした(1K)Fがの)       (*) Fyrologe         (*) Fyrologe       (*) Fyrologe       (*) Fyrologe         (*) Dyrologe       (*) Fyrologe       (*) Fyrologe         (*) Fyrologe       (*) Fyrologe       (*) Fyrologe         (*) Dyrologe       (*) Fyrologe       (*) Fyrologe         (*) Dyrologe       (*) Fyrologe       (*) Fyrologe         (*) Fyrologe       (*) Fyrologe       *                                                                                                    |                                | 次の IP アドレスを使う(S):                           |                                                       |         |
| ジフネルト ヴードウェ(ロ)         ジフホルト ヴードウェ(ロ)         ジ DNS サーバーロアドレスを抱めい。説得する(ロ)         (*)         Bb定完了 したら(DK)ボタンを押します。③の[ローカルエリア接続のブロバテイ]画面に戻りますので<br>(DK)辞但 Lます。         :*<                                                                                                    | IP                             | アドレスΦ:                                      |                                                       |         |
| <ul> <li>アメルドット・ムイルビー<br/>・リンボ・バーのアドレスを経動りまた時では、<br/>・ 「ごつ」109 146 1<br/>・ ごつ」109 146 2<br/>・ ごの、 マンンビー         ・ ごの、 マンンビー         ・ ごの、 ローン         ・ ごの、 ローン         ・ ごの         ・ ごの         ・ 「         ・ ビー         ・ 「ロー         ・ 「ロー         ・ 「ロー         ・ 「ローン         ・ 「ロー         ・ 「ロー         ・         ・ 「ロー         ・         ・         ・</li></ul>                                                                                                    |                                | フネット マスク(世):<br>フォット ゲートウェイ(ロ):             |                                                       |         |
| OF THY-OPFLAGE       Image: Image: Imag          |                                | フォルト ク ードウエイ <u>(D</u> )。                   |                                                       |         |
| <ul> <li>         ・・・・・・・・・・・・・・・・・・・・・・・・・・・・・</li></ul>                                                                                                    |                                | DNS サーバーのアドレスを自動的<br>、ケの DNS サーバーのアドレスを自動的  | り(2取得する( <u>B</u> )                                   |         |
| (************************************                                                                                                    | 優                              | 光の UNS サーバー(D):<br>先 DNS サーバー( <u>P</u> ):  | 210 169 146 1                                         |         |
| <ul> <li>         ・         ・         ・</li></ul>                                                                                                    | ft.                            | 替 DNS サーバー( <u>A</u> ):                     | 210 169 146 2                                         |         |
| ・       ・       ・       キャンセル         ・       ・       キャンセル         ・       ・       キャンセル         ・       ・       キャンセル         ・       ・       ホーンセル       ・         ・       ・       ホーンセル       ・         ・       ・       ・       ・       ・         ・       ・       ・       ・       ・         ・       ・       ・       ・       ・         ・       ・       ・       ・       ・         ・       ・       ・       ・       ・         ・       ・       ・       ・       ・       ・         ・       ・       ・       ・       ・       ・       ・       ・       ・       ・       ・       ・       ・       ・       ・       ・       ・       ・       ・       ・       ・       ・       ・       ・       ・       ・       ・       ・       ・       ・       ・       ・       ・       ・       ・       ・       ・       ・       ・       ・       ・       ・       ・       ・       ・       ・       ・       ・       ・       ・       ・       ・                                                                                                    |                                |                                             |                                                       |         |
| <text><list-item></list-item></text>                                                                                                    |                                |                                             |                                                       |         |
| <ul> <li>         ・</li></ul>                                                                                                    |                                |                                             | OK キャンセル                                              |         |
| <ul> <li>         ・         ・         ・</li></ul>                                                                                                    |                                |                                             |                                                       |         |
| <ul> <li>         ・</li></ul>                                                                                                    |                                |                                             |                                                       |         |
| [OK]を押します。<br>※ × ボタンもしくはキャンセルで閉じると設定が反映されません。                                                                                                    | <ol> <li>設定完了したら[Ob</li> </ol> | (]ボタンを押します。③の                               | の[ローカルエリア接続のプロパティ]画面(                                 | に戻りますので |
| ※×ボタンもしくはキャンセルで閉じると設定が反映されません。          パクターネクト プロトコル (TCP / IP)のプロパティ       アアレン         ジャレワーク50:00/###がサポートされている場合は、IP 設定を自動的に取得するとができたができない。       P レーンを自動的に取得する(Q)         ウ 次の IP アドレスを自動的に取得する(Q)       ウ 次の IP アドレスを自動的に取得する(Q)         ウ 次の DNS サーバーのアドレスを自動的に取得する(D)       ウ パーのアドレスを自動的に取得する(D)         ウ 次の DNS サーバーのアドレスを自動的に取得する(D)       マンセン         ビ が ワ アドレスを自動的に取得する(D)       マンセン                                                                                                    | [OK]を押します。                     |                                             |                                                       |         |
| インターネット プロトコル (TCP/IP)のプロパティ       ママン         全般       ネットワークでこの機能がサポートされている場合は、IP 設定を自動的に取得することができてください。         ● IP アドレスを自動的に取得する(Q)       ショガートされていない場合は、ネットワーク管理者に適切な IP 設定を問い合わせてください。         ● IP アドレスを使う(S):       IP アドレスを使う(S):         P アドレスQ:       サブネット マスク(Q):         ヴフォルト ゲートウェイ(Q):       ワアドレスを使う(E):         優先 DNS サーバーのアドレスを使う(E):       202 216 224 38         (代替 DNS サーバーQ):       202 216 229 38         IF 詳細設定(Q)       OK                                                                                                    | ※ × ボタンもしくは                    | キャンセルで閉じると設                                 | と定が反映されません。                                           |         |
| インターネット フロトコル (TGP/IP)のプロパティ       マ         全般       *>         ネットワークでこの環能がサポートされている場合は、PP 設定を自動的に取得することができます。サポートされていない場合は、ネットワーク管理者に適切な PP 設定を問い合わせていださい。         ● P アドレスを自動的に取得する(0)         ● )次の IP アドレスを自動的に取得する(0)         ● )次の IP アドレス(0):         ブフォルト ゲートウェイ(0):         ● DNS サーバーのアドレスを自動的に取得する(0)         ● )次の DNS サーバーのアドレスを自動的に取得する(0)         ● )次の DNS サーバーのアドレスを使う(2):         優先 DNS サーバーのアドレスを使う(2):         優先 DNS サーバー(A):         ②22 216 224 38         社報認定に(0)                 ● K         ● DNS サーバー(A):                                                                                                    |                                |                                             |                                                       |         |
| <ul> <li>全般</li> <li>ホットワークでこの機能がサポートされている場合は、PP 設定を自動的に取得することができます。サポートされていない場合は、ネットワーク管理者に適切な IP 設定を問い合わせてください。</li> <li>● P アドレスを自動的に取得する(@)</li> <li>● 次の IP アドレスを使う(S):</li> <li>● アドレスの(:</li> <li>サブネット マスク(型):</li> <li>デフォルト ゲートウェイ(型):</li> <li>● DNS サーパーのアドレスを自動的に取得する(@)</li> <li>● 次の DNS サーパーのアドレスを自動的に取得する(E)</li> <li>● 次の DNS サーパー(A):</li> <li>② 202 216 224 38</li> <li>○ 202 216 229 38</li> <li>■ 詳細設定(型).</li> <li>■ 詳細設定(型).</li> <li>■ 「詳細設定(型).</li> </ul>                                                                                                    | インター                           | ネット プロトコル(TCP/IP)                           | סלטאדין 🛛 💽 🔀                                         |         |
| ネットワークでこの機能がサポートされている場合は、IP 設定を自動的に取得することができます。サポートされていない場合は、ネットワーク管理者に適切な IP 設定を問い合わせ<br>てください。<br>● IP アドレスを自動的に取得する (Q)<br>● 法の IP アドレスを使う(S):<br>IP アドレス(Q):<br>サブネット マスク(Q):<br>デフォルト ゲートウェイ(Q):<br>● DNS サーバーのアドレスを自動的に取得する (E)<br>● 法の DNS サーバー(Q):<br>優先 DNS サーバー(Q):<br>優先 DNS サーバー(Q):<br>(代替 DNS サーバー(A):<br>EXAMPLE:<br>0 K キャンセル                                                                                                    | 全般                             |                                             |                                                       |         |
| てください。<br>● IP アドレスを自動的に取得する(Q)<br>● 法の IP アドレスを使う(S):<br>IP アドレスゆ:<br>サブネットマスク(U):<br>デフォルト ゲートウェイ(Q):<br>● DNS サーバーのアドレスを自動的に取得する(B)<br>● 法の DNS サーバーのアドレスを使う(E):<br>優先 DNS サーバー(P):<br>(代替 DNS サーバー(A):<br>202 216 224 38<br>202 216 229 38<br>III 新聞設定(V)                                                                                                    | ネットきます                         | ワークでこの機能がサポートされて<br>た。サポートされていない場合は、オ       | いる場合は、IP 設定を自動的に取得することがで<br>ネットワーク管理者に適切な IP 設定を問い合わせ |         |
| <ul> <li>● IP アドレスを自動的に取得する(型)</li> <li>● 次の IP アドレスを使う(型):</li> <li>■ アドレス型:</li> <li>サブネット マスク(型):</li> <li>デフォルト ゲートウェイ(型):</li> <li>● DNS サーバーのアドレスを自動的に取得する(型)</li> <li>● 次の DNS サーバーのアドレスを使う(E):</li> <li>優先 DNS サーバー(P):</li> <li>① (代替 DNS サーバー(A):</li> <li>② 202 216 229 38</li> <li>■ 詳細語設定(型)</li> </ul>                                                                                                    | てくだ                            | ざい。                                         |                                                       |         |
| <ul> <li>○ 次の IP アドレスを使う⑤:</li> <li>IP アドレスΦ:</li> <li>サブネット マスク(U):</li> <li>デフォルト ゲートウェイ(D):</li> <li>ONS サーバーのアドレスを自動的(二取得する(B)</li> <li>③ 次の DNS サーバーのアドレスを使う(E):</li> <li>優先 DNS サーバー(P):</li> <li>(代替 DNS サーバー(A):</li> <li>202 216 229 38</li> <li>詳細設定(V)</li> </ul>                                                                                                    | 0                              | IP アドレスを自動的に取得する(                           | <u>o</u>                                              |         |
| は アドレスψ.<br>サブネット マスク(型):<br>デフォルト ゲートウェイ(型):<br>● DNS サーバーのアドレスを自動的に取得する(B)<br>● 次の DNS サーバーのアドレスを使う(E):<br>優先 DNS サーバー(P):<br>(代替 DNS サーバー(P):<br>(代替 DNS サーバー(A):<br>■<br>DK キャンセル                                                                                                    |                                | 次の IP アドレスを使う( <u>S</u> ): ――<br>- アドレスの:   |                                                       |         |
| ジスホット マスシロン<br>デフォルト ゲートウェイ(D):<br>ONS サーバーのアドレスを自動的に取得する(B)<br>③ 次の DNS サーバーのアドレスを使う(E):<br>優先 DNS サーバー(P):<br>代替 DNS サーバー(A):<br>I¥細設定(V)<br>OK キャンセル                                                                                                    |                                | ግድ የጉዮ እስ                                   |                                                       |         |
| <ul> <li>○ DNS サーバーのアドレスを自動的に取得する(B)</li> <li>● 次の DNS サーバーのアドレスを使う(E):</li> <li>優先 DNS サーバー(P):</li> <li>(代替 DNS サーバー(A):</li> <li>202 216 229 38</li> <li>詳細設定(V)</li> <li>OK キャンセル</li> </ul>                                                                                                    | ,<br>,                         | フォルト ゲートウェイ( <u>D</u> ):                    |                                                       |         |
| <ul> <li>○ 次の DNS サーバーのアドレスを使う(E):</li> <li>優先 DNS サーバー(P):</li> <li>(代替 DNS サーバー(A):</li> <li>202 216 229 38</li> <li>詳細設定(V)</li> <li>OK キャンセル</li> </ul>                                                                                                    |                                |                                             |                                                       |         |
| 優先 DNS サーバー(P):<br>代替 DNS サーバー(A):<br>ごひ2 216 224 38<br>202 216 229 38<br>詳細設定(V)<br>OK キャンセル                                                                                                    |                                | UNS サーバーのアドレスを自動的<br>次の DNS サーバーのアドレスをf     | YJLE4K(待する(世)<br>使う(E):                               |         |
| 代替 DNS サーバー(A): 202 216 229 38<br>詳細設定(V)<br>OK キャンセル                                                                                                    | 優                              | 先 DNS サーバー( <u>P</u> ):                     | 202 216 224 38                                        |         |
| ■詳細設定①… OK キャンセル                                                                                                    | f*                             | 潜 DNS サーバー( <u>A</u> ):                     | 202 216 229 38                                        |         |
| OK キャンセル                                                                                                    |                                |                                             | 【詳細設定 ⊻…                                              |         |
|                                                                                                    |                                |                                             | <u> </u>                                              |         |